# **S | CUBE** SMART SYSTEMS & SERVICES PVT. LTD.

# Installation and User Instructions

# **Telemetry Unit**

Internal LCD

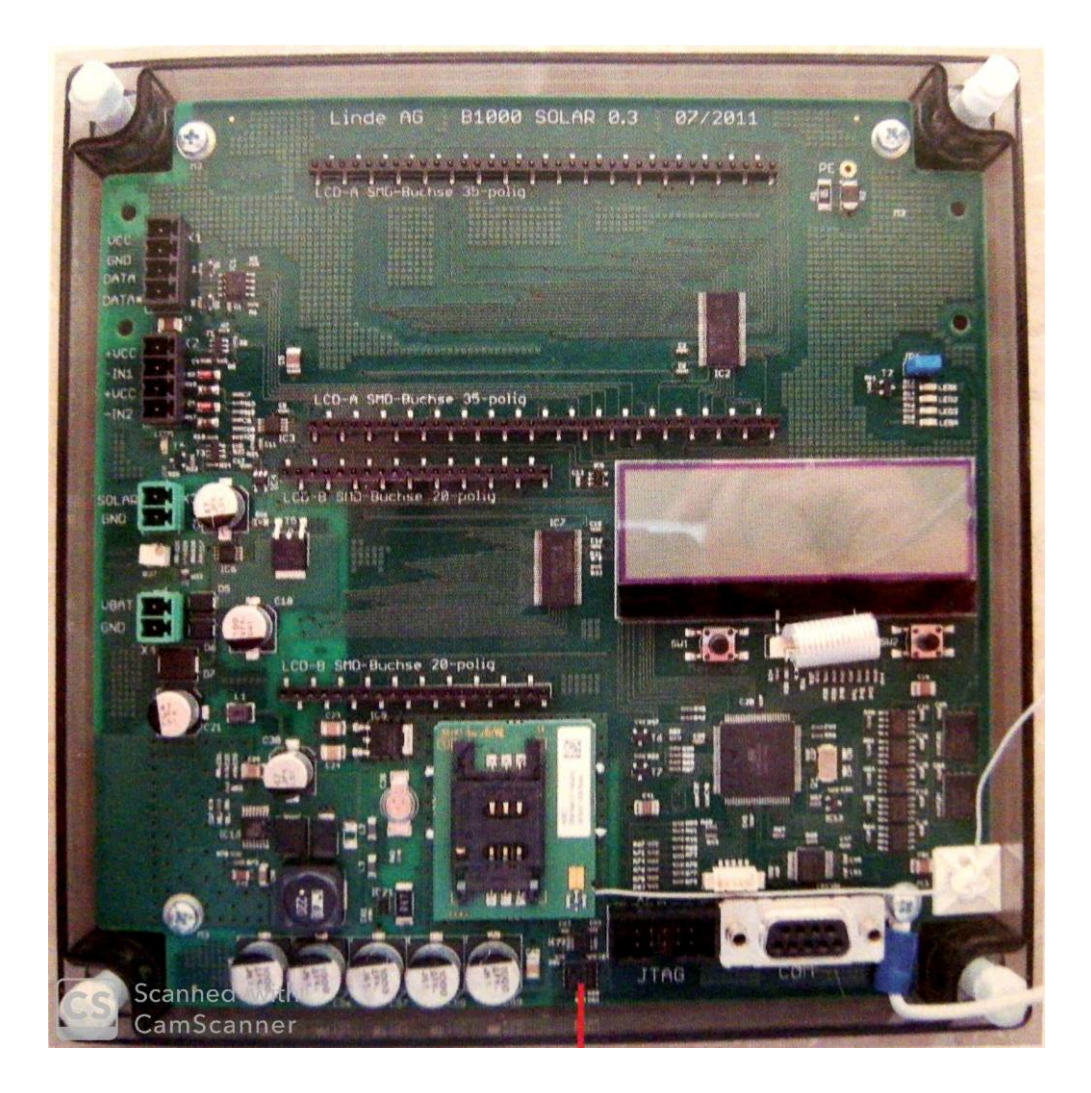

January 2020 Version 2.9

## Internal LCD - Operating Procedure

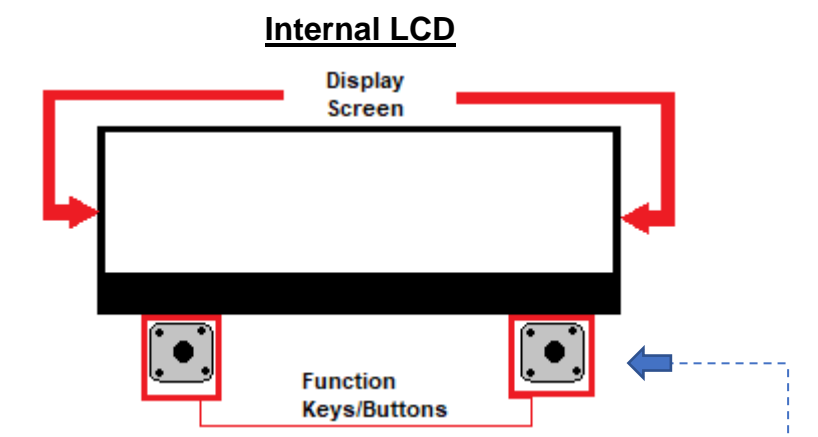

Connect the 12V Power adaptor of the device to the Supply mains. The LCD will began to Display as shown below.

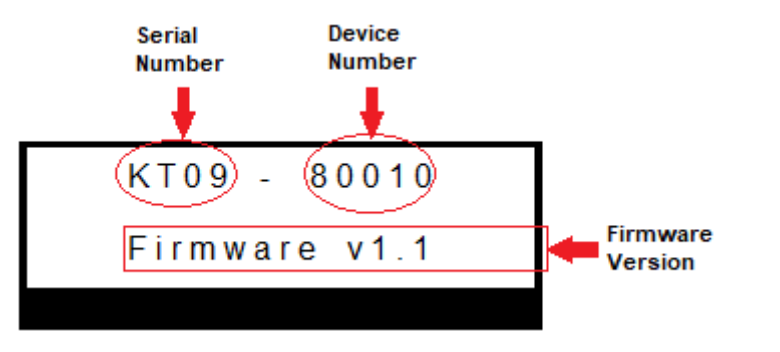

Reference Table for Function Keys / Buttons (F - Keys)

| F – Key    | F – Key                               | Operation                        |
|------------|---------------------------------------|----------------------------------|
| Symbols    | Symbol Meaning                        | Mode                             |
| >          | Press Right F-Key & DO NOT Hold       | Increment Value                  |
| >          | Press Right F-Key and Hold (1 Sec)    | Moves Cursor Forward             |
| <          | Press Left F-Key & Do not Hold        | Decrement Value                  |
| \ <b>v</b> | Press Left F-Key and Hold (1 sec)     | Moves Cursor Backward            |
| <>         | Press both F-Keys together & DO       | Enter / Move to Next Function    |
|            | NOT Hold                              |                                  |
| <>         | Press both F-Keys together & Hold (2- | Exit / Move to Previous Function |
|            | 3 Sec)                                |                                  |
| >>         | Press Right F-Key, Twice              |                                  |
| << >>      | Press Both F-Keys, Twice              |                                  |

Wait for a *STERIC SIGN* to appear at the *TOP LEFT* hand side of the display screen, this may take up to a couple of minutes approximately.

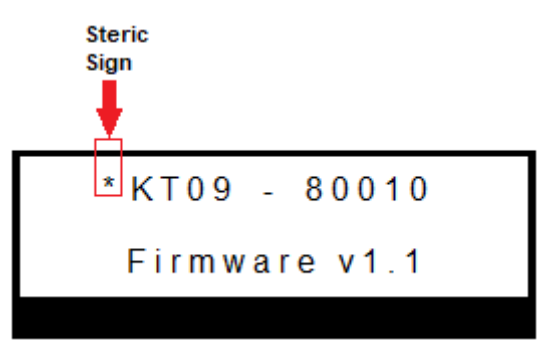

Upon seeing a Steric Sign [Press < > to] enter the menu.

#### • How to Enter Main Menu?

| Function                                                              | Current                             | Press F- | Resultant                   |
|-----------------------------------------------------------------------|-------------------------------------|----------|-----------------------------|
| Details                                                               | Display                             | Keys     | Display                     |
| Upon<br>seeing the<br>STERIC<br>SIGN press<br>the relevant<br>F- Keys | * KT09 - 80010<br>Firmware v1.1     | ~ >      | Designed by<br>Smartcube.pk |
| Introductory                                                          | Designed by                         | < >      | Servicefunction             |
| Display                                                               | Smartcube.pk                        |          | <u>0</u> 00 Code            |
| Enter the<br>Service<br>Function<br>Code                              | Servicefunction<br><u>0</u> 00 Code | < >      | Service<br>Code Accepted_   |

#### • How to enter Service Function Code?

- 1. To switch from Introductory Display to Service Function Code, press the Enter Keys.
- 2. Use Increment / Decrement F Keys to change the digit
- 3. Press and hold the Right F Key (for approx. 1sec) to move the cursor Forward \*Press and hold the Left F Key (for approx. 1sec) to move the cursor Backward.
- 4. After entering the three digit code, press the Enter Keys.
- 5. If the code entered is incorrect, you may receive an error message.

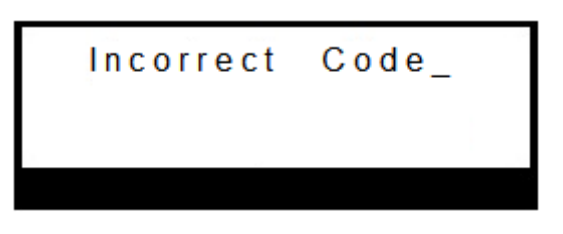

6. If the code entered is correct, the LCD shall display an acceptance message

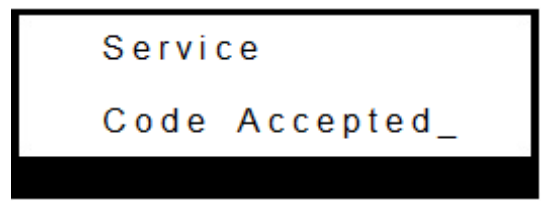

### • Scrolling With in Main Menu

| Function<br>Details                                        | Current<br>Display              | Press<br>F-Keys | Resultant<br>Display           |
|------------------------------------------------------------|---------------------------------|-----------------|--------------------------------|
| Current<br>Status of<br>Actual<br>Differential<br>Pressure | act.diff.pressure<br>0.00 mbar_ | < >             | Signal Strength<br>+CSQ: 25,0_ |
| Current<br>Signal<br>Strength                              | Signal Strength<br>+CSQ: 25,0_  | < >             | Remote Settings_               |
| Parameter<br>Configuration<br>Menu                         | Remote Settings_                | >               | Event Settings_                |

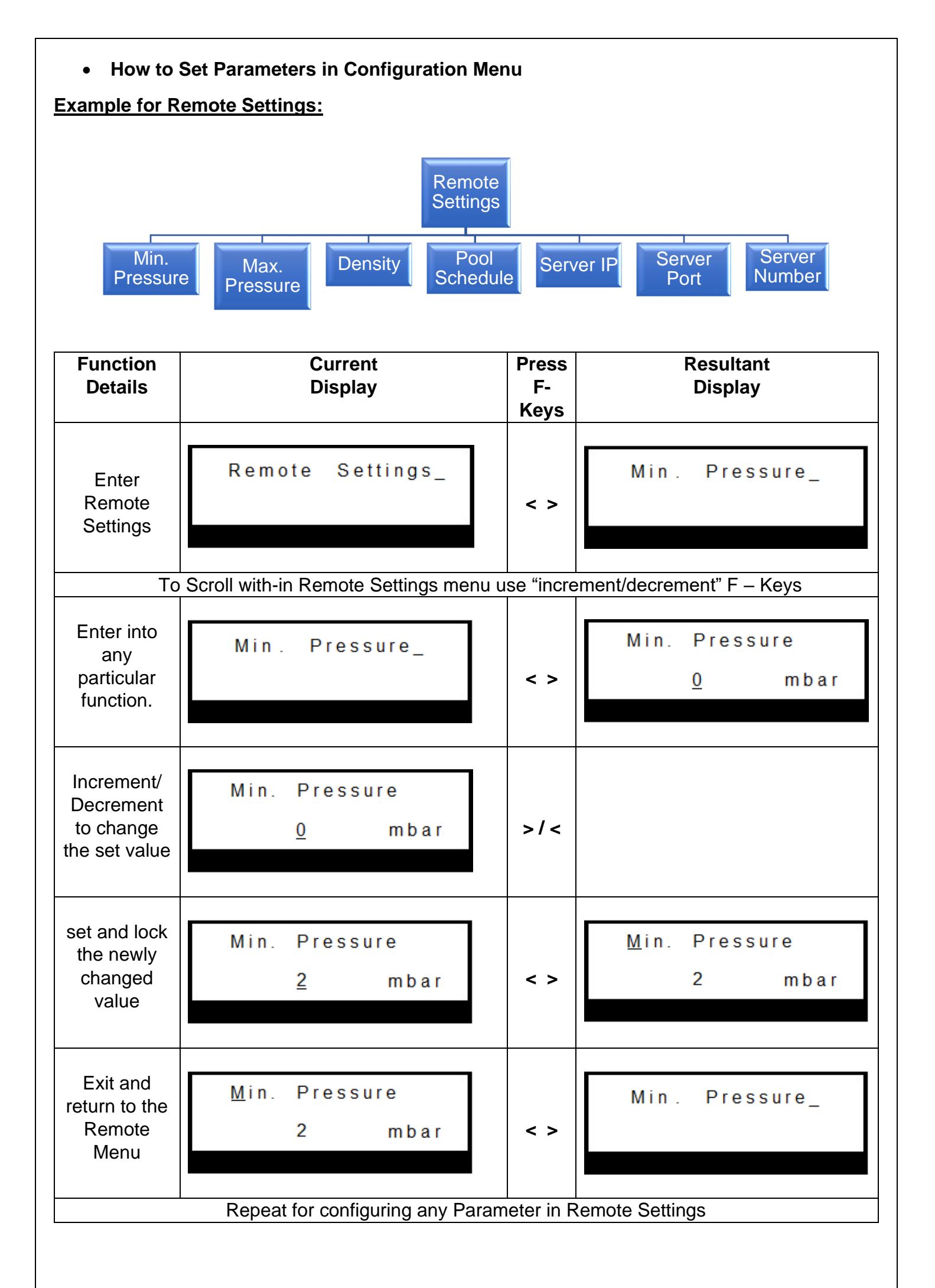

| Example for Event Settings:                                                                            |                                         |                     |                                        |
|----------------------------------------------------------------------------------------------------|-----------------------------------------|---------------------|----------------------------------------|
| Event<br>Settings   Full Empty Critical Re-order High Low Alarm   Level Level Pressure Pressure Status |                                         |                     |                                        |
| Function<br>Details                                                                                    | Current<br>Display                      | Press<br>F-<br>Keys | Resultant<br>Display                   |
| Enter<br>Remote<br>Settings                                                                            | Event Settings_                         | < >                 | Full Level_                            |
|                                                                                                    | To Scroll with-in Event Settings menu   | use "incre          | ement/decrement" F – Keys              |
| Enter into<br>any<br>particular<br>function.                                                           | Full Level_                             | < >                 | Full Level<br>>= % Status:off          |
| Increment/<br>Decrement<br>to select 1<br>out of 6<br>condition<br>symbols                             | Full Level                              | >/<                 | Full Level<br>≥= %Status∶off           |
| Move<br>cursor to<br>new<br>position                                                                   | Full Level<br>≥= %Status:off            |                     | Full Level<br>>=_% Status:off          |
| Set the<br>alarm<br>status                                                                             | Full Level<br>>=95% Status: <u>o</u> ff |                     | Full Level<br>>=95% Status: <u>o</u> n |

| set and<br>lock the<br>newly<br>changed<br>value | Full Level<br>>=95% Status: <u>o</u> n | < > | <u>F</u> ull Level<br>>=95% Status:on |
|--------------------------------------------------|----------------------------------------|-----|---------------------------------------|
| Exit and<br>return to<br>the Remote<br>Menu      | <u>F</u> ull Level<br>>=95% Status:on  | < > | Full Level_                           |